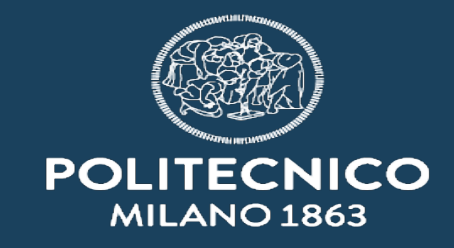

\_\_\_\_

### Pubblicazione all'Albo in Titulus 5 – lato RPA

ASICT\_SMRA\_IOP05a

## ASICT\_SMRA\_IOP05a\_REV0\_07.06.2023 Servizio Mail, Registration office and Archive

| STESURA       | VERIFICA E APPROVAZIONE |
|---------------|-------------------------|
| Silvia Bergna | Silvia Bergna           |

| Data revisione documento | Attività intrapresa |
|--------------------------|---------------------|
| 07/06/2023               | Prima emissione     |
|                          |                     |
|                          |                     |
|                          |                     |
|                          |                     |

# INDICE

- Introduzione
- Richiesta di pubblicazione all'albo
- Attività post pubblicazione: richiesta di proroga
- <u>Attività post pubblicazione: richiesta di annullamento</u>

| titulus           | Introduzione: Richiesta di pubblicazione all'albo                                                                                                    |    |      |    |  |  |  |
|-------------------|----------------------------------------------------------------------------------------------------|----|------|----|--|--|--|
| bard              |                                                                                                    |    |      |    |  |  |  |
| La<br>Creazione C | La nuova versione del registro di protocollo (T5) impone una revisione delle procedure di richiesta di pubblicazione all'Albo Ufficiale di Ateneo, pur non cambiando le pagine di visibilità on line ( <u>www.polimi.it</u> ).                                                                                                    |    |      |    |  |  |  |
|                   |                                                                                                    |    | lo o |    |  |  |  |
| +                 |                                                                                                    |    |      | Q  |  |  |  |
| C                 | ome nelle precedenti edizioni di queste indicazioni, ecco alcuni suggerimenti:<br>Occhio all'oggetto in l'oggetto utilizzato per descrivere il documento in fase di protocollazione, sarà lo                                                                                                    |    |      |    |  |  |  |
| Doc               | stesso che comparirà nelle pagine on line dell'Albo Ufficiale di Ateneo, quindi:<br>frasi brevi, con senso compiuto:                                                                                                    |    |      |    |  |  |  |
| ·                 | Stesso RPA                                                                                                    |    |      |    |  |  |  |
| 🔁 Trasm           | lo stesso RPA. Nessuno vieta che – una volta gestita la semplice procedura di                                                                                                    |    | <    | >  |  |  |  |
| ➔ Trasm           | avvio alla pubblicazione all'Albo – si operi un cambio di RPA (per tornare ad una<br>coerenza di gestione e di fascicolazione)                                                                                                    | ve | sa   | do |  |  |  |
| 🔿 regist          | <b>Obbligo file associati</b> sarà obbligatorio associare ad una registrazione a protocollo il file del provvedimento descritto. Come per altri passaggi se non si è associato un file                                                                                                    | 1  | 2    | 3  |  |  |  |
| - regist          | prima di completare la registrazione, questa non viene resa possibile.                                                                                                    | 8  | 9    | 10 |  |  |  |
| 📑 🛛 ma è sem      | pre opbligatorio II file assoicato ?                                                                                                    | 15 | 16   | 17 |  |  |  |
| contratto         | DIG e ditta con firme coplicate                                                                                                    | 22 | 23   | 24 |  |  |  |
|                   | ugdi tutti         Elementi per paging 5         1         5 di 1922         2         2         2         2         2         2         2         2         2         2         2         2         2         2         2         2         2         2         2         2         2         2         2         2         2         2         2         2         2         2         2         2         2         2         2         2         2         2         2         2         2         2         2         2         2         2         2         2         2         2         2         2         2         2         2         2         2         2         2         2         2         2         2         2         2         2         2         2         2         2         2         2         2         2         2         2         2         2         2         2         2         2         2         2         2         2         2         2         2         2         2         2         2         2         2         2         2         2         2 <th2< th="">         2</th2<> | 29 | 30   | 31 |  |  |  |

HE

•••

Q

01

#

ςΞ

٩

\$

Per richiedere la pubblicazione all'Albo on line – come in T4 – si deve essere RPA del documento. Posizioniamoci quindi sulla registrazione del documento da pubblicare, in questo caso un decreto (2022-PoliCle-0001367)

| 🗞 titulus 🔤                                                                                    | ٠                              | 0                | θ        |
|------------------------------------------------------------------------------------------------|--------------------------------|------------------|----------|
| ✓ Decreti                                                                                      | Risulta                        | to 2 di 345      | $\odot$  |
|                                                                                                | 9                              | -                |          |
| 🕞 Decreto di indizione di un torneo di giochi da tavolo - seconda edizione 🕁                   | Fascicoli                      |                  | +        |
|                                                                                                | Il documento non<br>fascicolo. | è presente in n  | essun    |
|                                                                                                | Collegamenti                   |                  | +        |
| Documento Allegati Dati di contesto                                                            | Nessun collegam                | ento.            |          |
| Classificazione: 1/07 - Archivio                                                               | Scadenza                       |                  | +        |
| Segnatura: 2022-PoliCle-0001367                                                                | Nessuna scadenz                | a.               |          |
|                                                                                                | Visibilità                     |                  | <b>↓</b> |
| pdf manuale per test                                                                           | Predefinito                    |                  |          |
|                                                                                                | Conservazion                   | e                | ۵        |
| Mittente     ^                                                                                 | Documento senza                | stato di conserv | vazione. |
| Responsabile 🗲                                                                                 |                                |                  |          |
| UOR (Ufficio): SPPA - Servizio posta protocollo e archivio Persona: Bergna Silvia 🗸            |                                |                  |          |
| Operatore<br>UOR (Ufficio): SPPA - Servizio posta protocollo e archivio Persona: Bergna Silvia |                                |                  |          |
|                                                                                                |                                |                  |          |

Teniamo d'occhio la sezione «collegamenti», in questa fase si presenta con «nessun collegamento»

**T5** 

Verificato di essere RPA del documento, si cliccherà sull'icona : (tre puntini) che esporrà una serie di azioni possibili tra cui «Richiedi pubblicazione».

| ≡                   | Sector titulus                                        | =              | 🐟 titulus                                                                           | cerca                 |
|---------------------|-------------------------------------------------------|----------------|-------------------------------------------------------------------------------------|-----------------------|
|                     | ✔ Decreti                                             | 5              | C Decreti                                                                           |                       |
|                     |                                                       |                | ★ ⇒ □ < :                                                                           |                       |
| •••                 | Decreto di indizione di un torneo di giochi da tavolo |                | Richiedi pubblicazione         Attiva iter         Annulla         Verifica importa | li giochi da tavolo   |
| ۹                   | Numero repertorio - 108/2022 Decreti                  | ٩              | Numero repertorio -     108     Scarica metadati DAI       Stampa     >             |                       |
| о <del>л</del><br># | Documento                                             | 0 <del>.</del> |                                                                                     | Documento             |
| ç≘<br>م             | Classificazione: 1/07 - Archiv                        | ςΞ             |                                                                                     | Classificazione: 1/07 |
| <b>~</b>            |                                                       | ×<br>•         |                                                                                     |                       |
|                     | C numeri danesi.xlsx                                  |                | e numeri danesi.xlsx                                                                |                       |

... viene richiesta conferma ...

| =               | 🗞 tit    | tulus                             | cerca                                                                                                    | VAI                               | <b>4 0</b> 0            |                                      |                       |                    |           |
|-----------------|----------|-----------------------------------|----------------------------------------------------------------------------------------------------|-----------------------------------|-------------------------|--------------------------------------|-----------------------|--------------------|-----------|
| ::              | < Dec    | creti                             |                                                                                                    |                                   |                         |                                      |                       |                    |           |
|                 |          | < > To < :                        |                                                                                                    |                                   |                         |                                      |                       |                    |           |
|                 | Ð        | Decreto di indizione di un tor    | meo di giochi da tavolo                                                                                        |                                   | Fascicoli               | +                                    |                       |                    |           |
| ۹               | Num      | ero repertorio 👻 108/2022 Decreti |                                                                                                    | Data di protocollazione: 12/      | 09/2022<br>Collegamenti | IO.                                  |                       |                    |           |
| 0-1             |          |                                   | Pubblicazione in ALBO                                                                                          | ×                                 | Nessun collegamento.    |                                      |                       |                    |           |
| <b>22</b><br>GE |          |                                   | Procedere con la richiesta di pubblicazione?<br>Cli<br>→ Decreto di indizione di un torneo di giochi da tavolo |                                   | Scadenza                | +                                    |                       |                    |           |
| R,              |          |                                   |                                                                                                    | ANNULLA CONFERMA 2-PoliCie-000130 | Nessuna scadenza        | spottato della :                     | azioni disn           | nihili             |           |
| ¢               |          |                                   |                                                                                                    |                                   |                         |                                      |                       |                    | •         |
|                 | =        | 🐟 titulus                         | cerca                                                                                                    |                                   | ···· VAI                |                                      | ٠                     | 0                  | 0         |
|                 |          | C Decreti                         |                                                                                                    |                                   |                         |                                      |                       |                    |           |
| Þ               |          |                                   | < :                                                                                                    |                                   |                         |                                      | <b>D 9 </b>           | <b>(</b>           |           |
|                 | -        |                                   | AZIONE ATTIVO: Richiesta di pubblicazione nel repertori                                                        | o ALBO                            |                         | 8                                    | Fascicoli             |                    | +         |
|                 | 0        |                                   |                                                                                                    |                                   |                         |                                      | Il documento non è pr | esente in nessun f | ascicolo. |
|                 |          | AZIONE RICHIESTA! L'ite           | er di autorizzazione attivo su questo documento richiede una tua azio                                          | one.                              |                         | Azioni disponibili 👻                 | menti                 |                    | +         |
|                 | 0-1<br># | → Decreto di                      | indizione di un torneo di giochi da tavolo                                                                     |                                   |                         | Richiesta di pubblicazione nel reper | Nessun collegamento   |                    |           |

😍 titulus ••• VAI 0 ≡ cerca HE Contraction Contraction Con • ∕ < ⇒ ⊡ < : Ð ----Fascicoli ∋ Decreto di indizione di un torneo di giochi da tavolo ☆ •••• Il documento non è presente in nessun fascicolo. Q Numero repertorio 👻 108/2022 Decreti Data di protocollazione: 12/09/2022 Collegamenti 07 2 Documento Allegati Dati di contesto Decreto di indizione di un torneo di giochi da tavolo 2 Classificazione: 1/07 - Archivio GΞ Scadenza ٩ Segnatura: 2022-PoliCle-0001301 Nessuna scadenza. -Visibilità numeri danesi.xlsx : Predefinito Conservazione Aittente  $\sim$ Documento senza stato di conservazione. ← 1 Responsabile L'azione «Richiesta di pubblic ...» è stata eseguita con successo. CHIUDI UOR (Ufficio): SPPA - Servizio posta protocollo e archivio Persona: Bergna Silvia  $\checkmark$ へ EL (か)) 16:02 12/09/2022 오 밝 📻 👩 🖊 🕺 🥭 🖸 📴 

+

+

+

₽

٩

... dopo questo passaggio abbiamo un messaggio da chiudere .... /per poi posizionarci (e cliccare) su un possibile collegamento ASICT SMRA IOPO5a REVO 07.06.2023

|           | ≡                                                                                                    | 🗞 titulus                                                             | cerca                                               |                                                                                           | VAI                  |                     | ۰                                      | 0                                            | 8                  |
|-----------|----------------------------------------------------------------------------------------------------|-----------------------------------------------------------------------|-----------------------------------------------------|-------------------------------------------------------------------------------------------|----------------------|---------------------|----------------------------------------|----------------------------------------------|--------------------|
|           | 88                                                                                                    | Albo Ufficiale di Ateneo (bozza)                                      |                                                     |                                                                                           |                      |                     |                                        |                                              |                    |
|           |                                                                                                    |                                                                       |                                                     |                                                                                           |                      |                     |                                        |                                              |                    |
| 0         |                                                                                                    | ITER DI AUTORIZZAZIONE ATTIVO: Pubblicazione ALBO                     |                                                     |                                                                                           |                      |                     | Fascicoli                              |                                              | +                  |
| Albo      | ۹                                                                                                    | AZIONE RICHIESTA! L'iter di autorizzazione a                          | attivo su questo documento richiede una tua azione. |                                                                                           | Azioni disponibili 🗸 |                     | Il documento non è p                   | presente in nessun f                         | ascicolo.          |
| e all'    | Or       Scelta della tipologia e dell'amb         Decreto di indizione di un torneo di giochi da tavolo       ☆ |                                                                       |                                                     |                                                                                           |                      |                     | Collegamenti<br>Decreto di indi tavolo | zione di un torneo di g                      | iochi da           |
| blicazion | Si apı<br>dobb<br>«Azic<br>ancol                                                                                 | re una videata dove<br>iamo cliccare<br>oni disponibili», ed<br>ra su | ••• ITER Distort ORIZZAZIONE ATTIVO: I              | Pubblicazione ALBO                                                                        |                      | ~ 3                 | Fascicoli<br>Il documente              | o non è presente in nessu                    | +<br>In fascicolo. |
| di pub    | «Scel<br>dell'a                                                                                                  | ta della tipologia e<br>mbito»                                        | AZIONE RICHIESTAI Liter di autorizzazione a         | ttivo su questo documento richiede una tua azione.<br>Individuare la tipologia e l'ambito | ×                    | zioni disponibili 🚽 | Collegam                               | enti<br>eto di indizione di un torneo d<br>o | +<br>Il giochi da  |
| esta (    |                                                                                                    |                                                                       | CΞ ID → 529776                                      | Bandi<br>Graduatorie<br>Avvisi                                                            |                      | creazione: 12/09/2  | 2022 Scadenza                          | i<br>adenza.                                 | +                  |
| Richi     | A que<br>la tip                                                                                                  | esto punto scegliamo<br>ologia appropriata                            | •                                                   | Classificazione: 1/07 - Archivio                                                          |                      |                     | Visibilità                             |                                              | <b>e</b>           |

... ed alla fine ci viene chiesto di «chiudere» questa sessione ...

L'azione «Scelta della tipolog ...» è stata eseguita con successo. CHIUDI

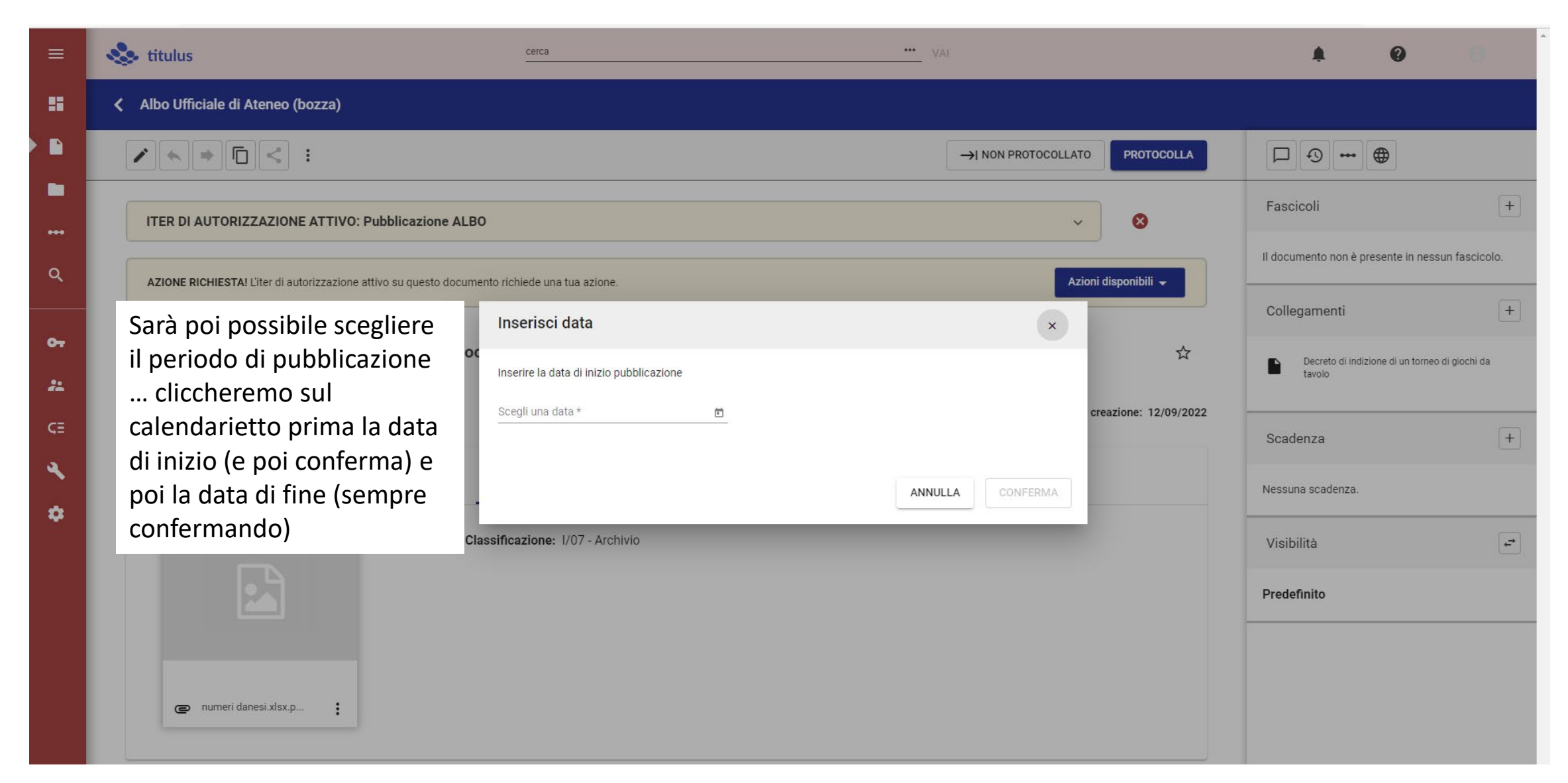

scheda

Albo Ufficiale di Ateneo (bozza) Risultato 2 di 345  $(\leftarrow)$   $(\rightarrow)$ H ∕ ← ⇒ ⊡ < : --- 🌐 -> NON PROTOCOLLATO  $\square \odot$ Fascicoli + ITER DI AUTORIZZAZIONE ATTIVO: Pubblicazione ALBO × Il documento non è presente in nessun fascicolo. Q AZIONE RICHIESTA! L'iter di autorizzazione attivo su questo documento richiede una tua azione Azioni disponibili 🔻 Collegamenti + 01 € Decreto di indizione di un torneo di giochi da tavolo - seconda edizione \$ Decreto di indizione di un torneo di giochi 22 da tavolo - seconda edizione ID 🔫 529887 Data di creazione: 11/10/2022 + Scadenza Operate tutte le scelte Documento Allegati Dati di contesto relative alla pubblicazione, Nessuna scadenza. non ci resta che chiudere Classificazione: 1/07 - Archivio . Visibilità questa «bozza» di richiesta Predefinito di pubblicazione, cliccando Il bottone verde in calce alla Per tornare alla scheda del decreto di cui si richiede la pdf manuale per test... : pubblicazione, si cliccherà sul nome del decreto, nella sezione collegamenti Mittente Nome: Politecnico di Milano - SPPA - Servizio posta protocollo e archivio Firmatario: non disponibile

L'azione «Scelta del periodo d ...» è stata eseguita con successo. CHIUDI

PEC: non disponibile Email: non disponibile

ASICT SMRA IOP05a REV0 07.06.2023

Richiesta di pubblicazione all'Albo

| < Decreti                                                                                      |                                | Risultato 2 di 345                                                   | ) ()   |
|------------------------------------------------------------------------------------------------|--------------------------------|----------------------------------------------------------------------|--------|
| ✓ ★ ⇒ □ < :                                                                                    |                                | 9                                                                    |        |
| Decreto di indizione di un torneo di giochi da tavolo - seconda edizione                       | ~~                             | Fascicoli                                                            | +      |
|                                                                                                | м                              | Il documento non è presente in nessur<br>fascicolo.                  | n      |
| Numero repertorio - 113/2022 Decreti Data d                                                    | di protocollazione: 11/10/2022 | Collegamenti                                                         | +      |
| Documento Allegati Dati di contesto                                                            |                                | Decreto di indizione di un torneo di<br>da tavolo - seconda edizione | giochi |
| Classificazione: 1/07 - Archivio                                                               |                                | Scadenza                                                             | +      |
| Segnat                                                                                         | tura: 2022-PoliCle-0001367     | Nessuna scadenza.                                                    |        |
|                                                                                                |                                | Visibilità                                                           | ←      |
| pdf manuale per test                                                                           |                                | Predefinito                                                          |        |
| Mittanta                                                                                       | •                              | Conservazione                                                        | ٥      |
| E Witterite                                                                                    |                                | Documento senza stato di conservazion                                | ne.    |
| Responsabile UOR (Ufficio): SPPA - Servizio posta protocollo e archivio Persona: Bergna Silvia | •••<br>~                       |                                                                      |        |
| Operatore                                                                                      | <b>~</b>                       |                                                                      |        |
| UOR (Ufficio): SPPA - Servizio posta protocollo e archivio Persona: Bergna Silvia              | ⊖ ✓ :                          |                                                                      |        |
| Copia conoscenza                                                                               | +                              |                                                                      |        |

Per tornare alla scheda del decreto di cui si richiede la pubblicazione, si cliccherà sul nome del decreto, nella sezione collegamenti

-8

**—** 

Q

04

22

٩

٠

### 75 Attività post pubblicazione: richiesta di proroga

Dopo la pubblicazione, il «proponente» può ancora agire due azioni molto importanti, cliccando su AZIONI DISPONIBILI:

|                                        | Albo Ufficiale di Ateneo                                                              |                                   |                     |             | Risultato 2 di 345 (                                              | € €         |
|----------------------------------------|---------------------------------------------------------------------------------------|-----------------------------------|---------------------|-------------|-------------------------------------------------------------------|-------------|
|                                        | ★ ⇒ □ < :                                                                             |                                   |                     | PROTOCOLLA  |                                                                   |             |
|                                        | ITER DI AUTORIZZAZIONE ATTIVO: Pubblicazione ALBO                                     |                                   | ~                   | 8           | Fascicoli                                                         | +           |
| م                                      | AZIONE RICHIESTAI Liter di autorizzazione attivo su questo documento richiede una tua | azione.                           | Azioni di           | sponibili 👻 | Il documento non è presente in nes<br>fascicolo.                  | sun         |
|                                        |                                                                                       |                                   |                     |             | Collegamenti                                                      | +           |
| Azioni da parte del ric                | hiedente pubblicazione                                                                |                                   |                     |             | Decreto di indizione di un torneo<br>da tavolo - seconda edizione | o di giochi |
| <ul> <li>richiesta di prore</li> </ul> | oga della pubblicazione                                                               |                                   |                     |             |                                                                   |             |
| <ul> <li>richiesta di annu</li> </ul>  | llamento della pubblicazione e del documento, altriment                               | i                                 |                     |             | Scadenza                                                          |             |
| <ul> <li>ignorare entram</li> </ul>    | be le azioni a lui disponibili, lasciando il documento così (                         | com'è                             |                     |             | Scauenza                                                          | <b>T</b>    |
| <u>In caso di richiesta di p</u>       | <u>roroga</u> , è necessario indicare di <i>quanti giorni</i> si intende p            | rorogare la pubblicazione dell'A  | lbo e una motivazio | one.        | Nessuna scadenza.                                                 |             |
| Questi dati verranno ri                | portati in forma di annotazione del documento:                                        |                                   |                     |             | Visibilità                                                        | <b>↓</b>    |
| Annotazioni                            |                                                                                       | +                                 |                     |             | Predefinito                                                       |             |
| La proroga è stata richi               | esta per 20 giorni e per il seguente motivo: Inserisco richiesta proroga.             |                                   |                     |             |                                                                   |             |
| Operatore: Sara (Svilup                | 00 5)                                                                                 | Data e Ora: 17/03/2021 - 10:38:54 |                     |             |                                                                   |             |
| La richiesta di proroga                | può essere inoltrata un numero indefinito di volte.                                   |                                   |                     |             |                                                                   |             |

La richiesta di proroga deve essere effettuata «prima» che si concludano i termini di pubblicazione.

#### Attività post pubblicazione: richiesta di annullamento

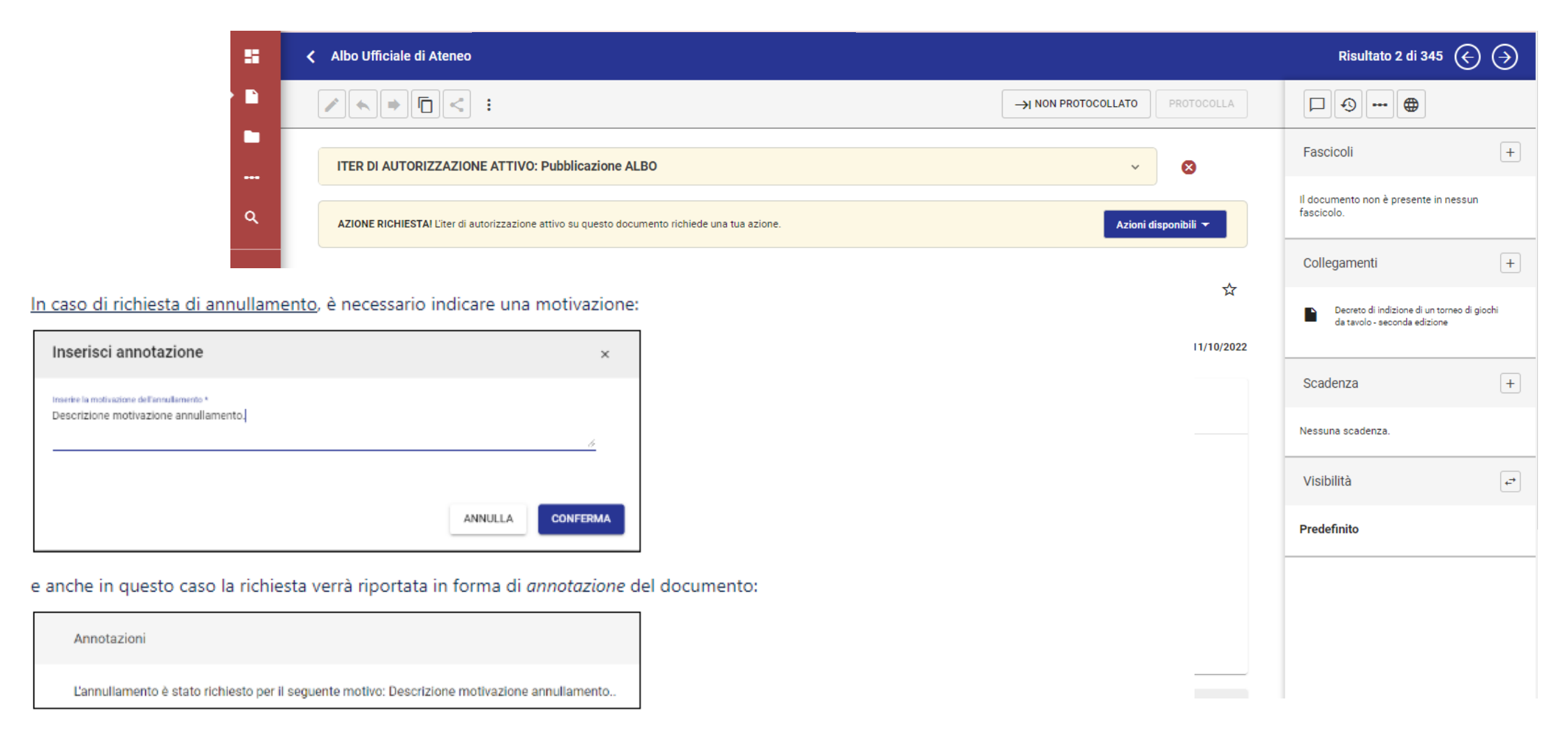

Contestualmente alla richiesta di annullamento si consiglia di contattare il servizio protocollo, anche a mezzo email protocollo@polimi.it.